## How to Set Up **Payroll Direct Deposit** from Sandia to The Education Plan

Setting up direct deposit with The Education Plan and Sandia National Laboratories is a simple two-step process. It's important to complete both steps outlined in this guide to ensure your contributions are deposited correctly.

- Recurring contributions can be set to as little as \$1.
- You can update contributions at any time by repeating both steps outlined below.

STEP 1: Submit to The Education Plan

# **Step 1:** Submit the payroll direct deposit instruction to The Education Plan.

This process walks you through logging into your account with The Education Plan and submitting the direct deposit amount. **Please** note: The amount you submit to The Education **Plan must match the amount you set up** with Sandia in Step 2. See pages 2–6 for instructions.

# **Step 2:** Set up direct deposit with Sandia.

This process walks you through logging into Inside, formerly TechWeb, to add direct deposit as an option to your account. See pages 7-10 of this guide for instructions.

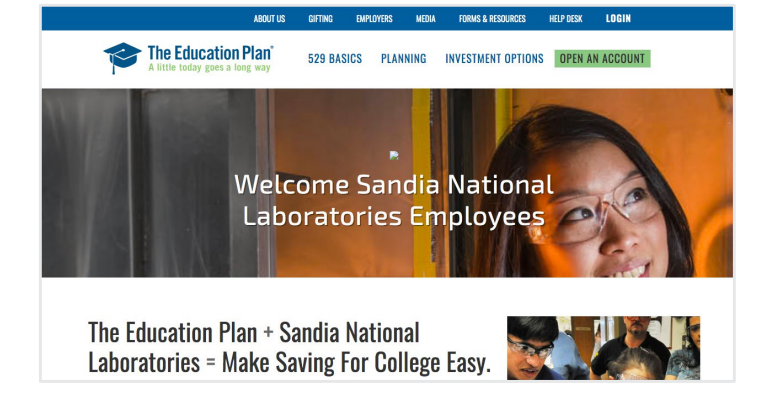

STEP 2: Set up with Sandia

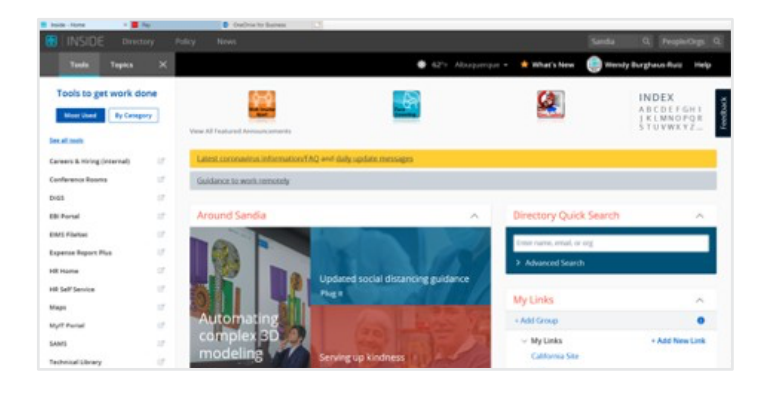

When adding or updating your direct deposit from Sandia to The Education Plan, you must complete both Steps 1 and 2.

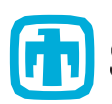

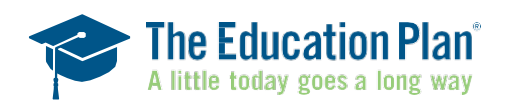

#### Step 1: Submit the payroll direct deposit instruction to The Education Plan.

1. Login and go to the Payroll Direct Deposit section of the website to start, edit, or stop your Payroll Direct Deposit Instructions. You will notice in the screenshot below, this person does not currently have Payroll Direct Deposit instructions so the column shows \$0.00 per pay check. To change your instructions, click on the "Change payroll instruction" button.

| A little toda                   | y goes a long way<br>t Deposit |                           |                     | Log off |
|---------------------------------|--------------------------------|---------------------------|---------------------|---------|
| Profile                         | Your payroll direc             | t deposit instruction     |                     |         |
| Bank Information                | Employer                       | No employer is associated |                     |         |
| Payroll Direct Deposit          | Employee status                | Not specified             |                     |         |
| Delivery Preferences            | Employer ID                    | Not specified             |                     |         |
| Password & Security<br>Features | Employee ID                    | (                         |                     |         |
| Statements, Confirms & Tax      | Account number                 | Beneficiary               | Amount per paycheck |         |
| Forms                           |                                | 10703 - primari, 2        | \$0.00              |         |
| Beneficiaries                   | Total                          |                           | \$0.00              |         |
| Successors                      |                                |                           |                     |         |
| Rep/Advisors                    |                                |                           |                     |         |
| Authorized Agents               | Change payroll instructio      | n                         |                     |         |
| Interested Parties              |                                |                           |                     |         |
| Trusted Contact                 |                                |                           |                     |         |

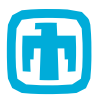

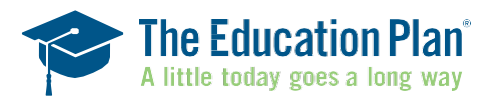

2. Once you click on that button, you will be brought to the following screen. Here you can enter how much you would like to allocate to your beneficiary.

| The A little                                                | Education<br>today goes a l                          | n Plan <sup>®</sup><br>ong way                                                            | Log o                                     |
|-------------------------------------------------------------|------------------------------------------------------|-------------------------------------------------------------------------------------------|-------------------------------------------|
| Payroll D                                                   | irect Deposi                                         | t                                                                                         |                                           |
| Employ                                                      | Select                                               | ~                                                                                         | <ul> <li>Change instruction</li> </ul>    |
| Employee stat<br>Employee                                   | us Select                                            | ✓                                                                                         | Review instruction     Submit to employer |
| Choose amount                                               |                                                      |                                                                                           | 1                                         |
| How much do you w                                           | ant to contribute teast \$1.00 per account fo        | from your paycheck each pay period?<br>or each beneficiary.                               |                                           |
| Enter \$0 for any account to<br>beneficiaries to request to | request to stop allocati<br>stop your payroll direct | ng contributions to that account. Enter \$0 for all accounts for all<br>deposit entirely. |                                           |
| Account number                                              | Beneficiary                                          | Amount per paycheck                                                                       |                                           |
| Total                                                       |                                                      | \$0.00                                                                                    | -                                         |

3. In this example, we selected \$50 for the account.

| Account number   | Beneficiary | Amount per paycheck |
|------------------|-------------|---------------------|
| 10100-0000000000 |             | \$ 50               |
| Total            |             | \$50.00             |

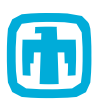

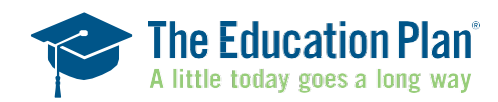

4. After clicking "Next" on the previous screen, you will be asked to review your new instructions. If you want to make any changes, select "Previous" otherwise, click Submit.

| A little today go                                         | <b>CION PIAN</b><br>es a long way         |                                      |   | Logo               |
|-----------------------------------------------------------|-------------------------------------------|--------------------------------------|---|--------------------|
| Payroll Direct De                                         | posit                                     |                                      |   |                    |
| Review your instruction                                   |                                           |                                      | 0 | Change instruction |
| Employer No emplo                                         | yer is associated                         |                                      | • | Review instruction |
| Employee status Not Speci                                 | ied                                       |                                      | 0 | Submit to employer |
| Employer ID Not specif                                    | ied                                       |                                      |   |                    |
| Employee ID                                               |                                           |                                      |   |                    |
| If this summary is correct, press "Submit".<br>next page. | You will be able to print the form for yo | our employer's payroll office on the |   |                    |
| Account number Beneficiary                                | Amount per paycheck                       | Percent allocation                   |   |                    |
| Chargement, S. Schurgement,                               | \$50.00                                   | 100.00%                              |   |                    |
| Total                                                     | \$50.00                                   | 100%                                 |   |                    |
|                                                           |                                           |                                      |   |                    |
| Cancel                                                    | Pr                                        | evious Submit                        |   |                    |

5. Once you select "Submit" you will be presented with the following confirmation screen, along with direction to PRINT the Payroll Instruction form that you can use to set up your direct deposit from Sandia's HR Self Service Homepage.

| A                                                                                                   | little today goes a l                                                                                                    | ong way                                                                                            |                                                                | Log o                |
|----------------------------------------------------------------------------------------------------|----------------------------------------------------------------------------------------------------|----------------------------------------------------------------------------------------------------|----------------------------------------------------------------|----------------------|
| Payro                                                                                               | ll Direct Deposi                                                                                                    | t                                                                                                  |                                                                |                      |
| Further actio                                                                                       | on required                                                                                                    |                                                                                                    |                                                                | • Change instruction |
| CSR: The form will                                                                                  | be automatically mailed to the                                                                                                    | customer.                                                                                          |                                                                | Review instruction   |
| and the second second                                                                               |                                                                                                    |                                                                                                    |                                                                |                      |
| Get Form<br>Follow your employe<br>payroll requests elec                                            | er's procedures for communical<br>tronically through their payroll                                                                                                    | ting this information. Some emplo<br>system.                                                       | yers may enable you to submit                                  |                      |
| Get Form<br>Follow your employe<br>payroll requests elec                                            | er's procedures for communical<br>stronically through their payroll<br>Employer No employer is ass                                                                                   | ting this information. Some emplo<br>system.<br>sociated                                           | iyers may enable you to submit                                 |                      |
| Get Form<br>Follow your employe<br>payroll requests elec<br>Employ                                  | er's procedures for communical<br>tronically through their payroll<br>imployer No employer is ass<br>es status Not Specified                                                         | ting this information. Some emplo<br>system.<br>sociated                                           | yers may enable you to submit                                  |                      |
| Get Form<br>Follow your employe<br>payroil requests elec<br>Employ<br>Employ<br>Emp                 | tr's procedures for communicat<br>tronically through their payroll<br>Employer No employer is ass<br>ee status Not Specified<br>ployer ID Not specified<br>ployee ID                 | ting this information. Some emplo<br>system.<br>Jooclated                                          | yers may enable you to submit                                  |                      |
| Get Form<br>Follow your employ<br>payroll requests elec<br>Employ<br>Em<br>Employ<br>Account number | er's procedures for communical<br>stronically through their payroll<br>imployer No employer is ass<br>ee status Not Specified<br>ployer ID Not specified<br>sloyee ID<br>Beneficiary | ting this information. Some emplo<br>system.<br>Joiociated<br>Amount per paycheck                  | yers may enable you to submit                                  |                      |
| Get Form<br>Follow your employ<br>payroll requests elec<br>Employ<br>Emp<br>Emp<br>Account number   | er's procedures for communical<br>stronically through their payroll<br>imployer No employer is ass<br>ee status Not Specified<br>ployer ID Not specified<br>aloyee ID<br>Beneficiary | ting this information. Some employsystem.<br>system.<br>Jociated<br>Amount per paycheck<br>\$50.00 | yers may enable you to submit<br>Percent allocation<br>100.00% |                      |

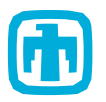

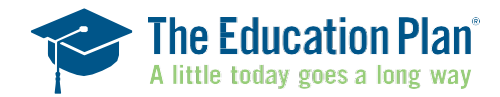

#### Step 1: Submit the payroll direct deposit instruction to The Education Plan.

6. When you select "Get Form" the prefilled form will generate for you to print and use to set up your direct deposit from Sandia's Self Service Homepage. This has the routing number, 529 account number, and instructions to use as "Checking" account.

| CSR: The form will be automatically mailed to the customer.                                                         | Further action rec                                         | luired                                                                                                    |
|----------------------------------------------------------------------------------------------------|------------------------------------------------------------|----------------------------------------------------------------------------------------------------|
| Please print the form now and provide it to your employer's payroll office so they can direct money (or stop direct | CSR: The form will be auton                                | natically mailed to the customer.                                                                                    |
| money) from your paycheck to your 529 plan account.                                                                 | Please print the form now and money) from your paycheck to | d provide it to your employer's payroll office so they can direct money (or stop directi<br>o your 529 plan account. |

7. The following pop-up will show up when "Done" is selected in the previous screen, as a final reminder to print the payroll form.

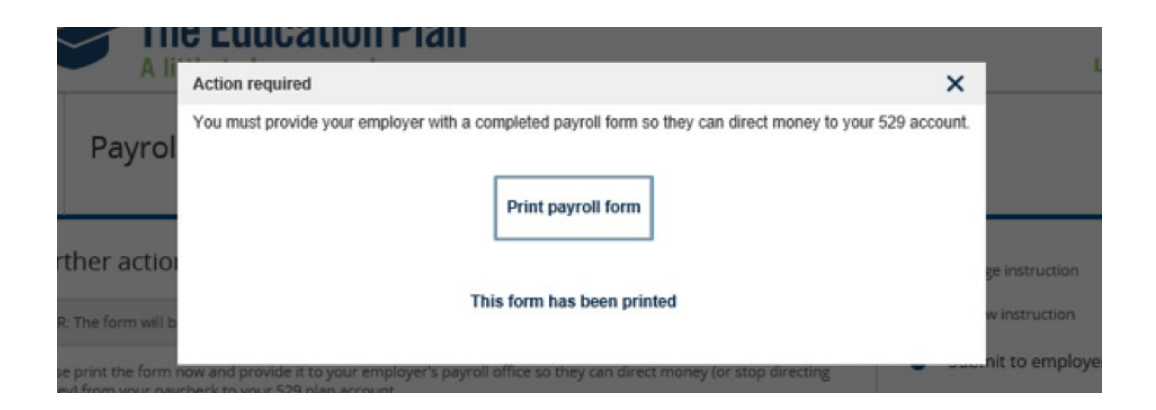

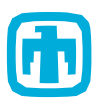

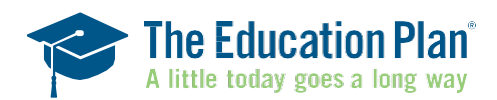

8. The following screenshot shows you what it looks like in your account when the instructions are submitted.

| Payroll Direct             | t Deposit                  |                           |                     |  |
|----------------------------|----------------------------|---------------------------|---------------------|--|
| Profile                    | Your payroll direct        | deposit instruction       |                     |  |
| Bank Information           | Employer                   | No employer is associated |                     |  |
| Payroll Direct Deposit     | Employee status            | Not specified             |                     |  |
| Delivery Preferences       | Employer ID                | Not specified             |                     |  |
| Password & Security        | Employee ID                |                           |                     |  |
| Statements. Confirms & Tax | Account number             | Beneficiary               | Amount per paycheck |  |
| Forms                      | 10100-0010-0010-00         | 107108 - jamenta j        | \$50.00             |  |
| Beneficiaries              | Total                      |                           | \$50.00             |  |
| Successors                 |                            |                           |                     |  |
| Rep/Advisors               |                            | _                         |                     |  |
| Authorized Agents          | Change payroll instruction | L                         |                     |  |
|                            |                            |                           |                     |  |
|                            |                            |                           |                     |  |

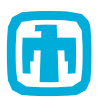

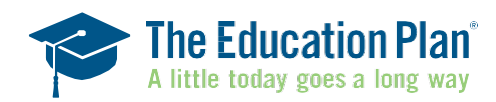

1. Go to Inside (Formerly Techweb)

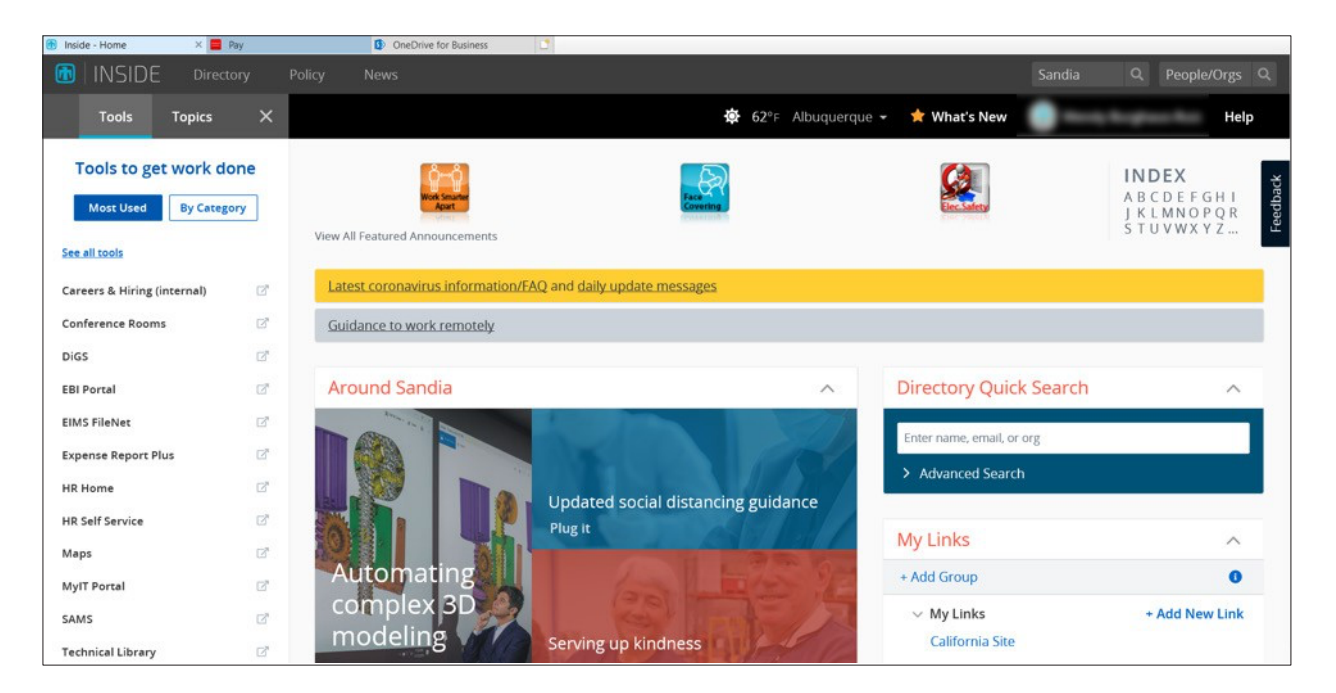

#### 2. Select HR Self Service

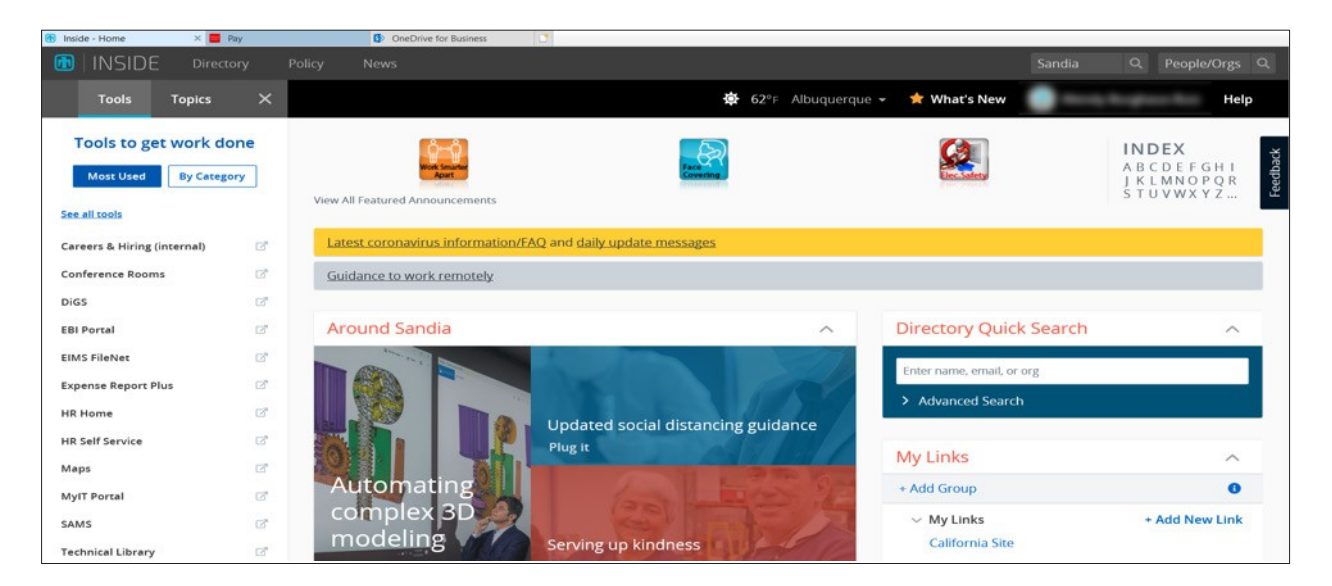

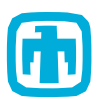

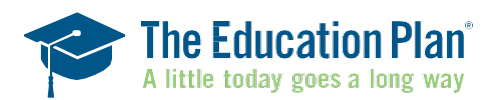

3. On the HR Self Service page select "Pay & Taxes"

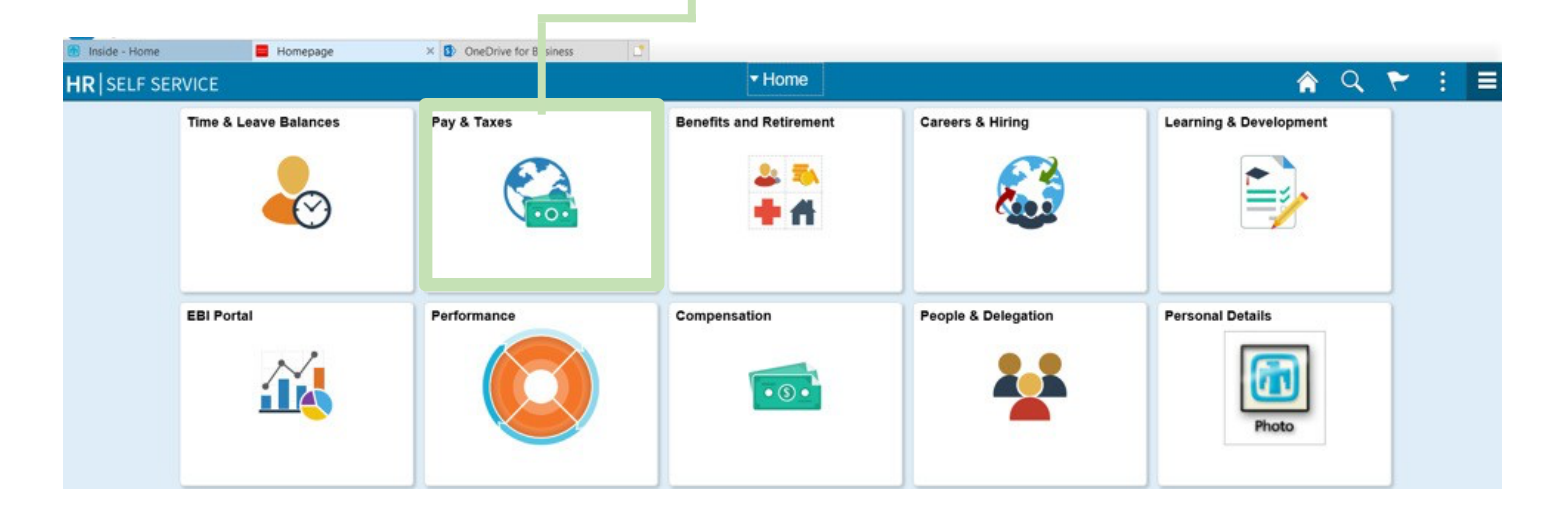

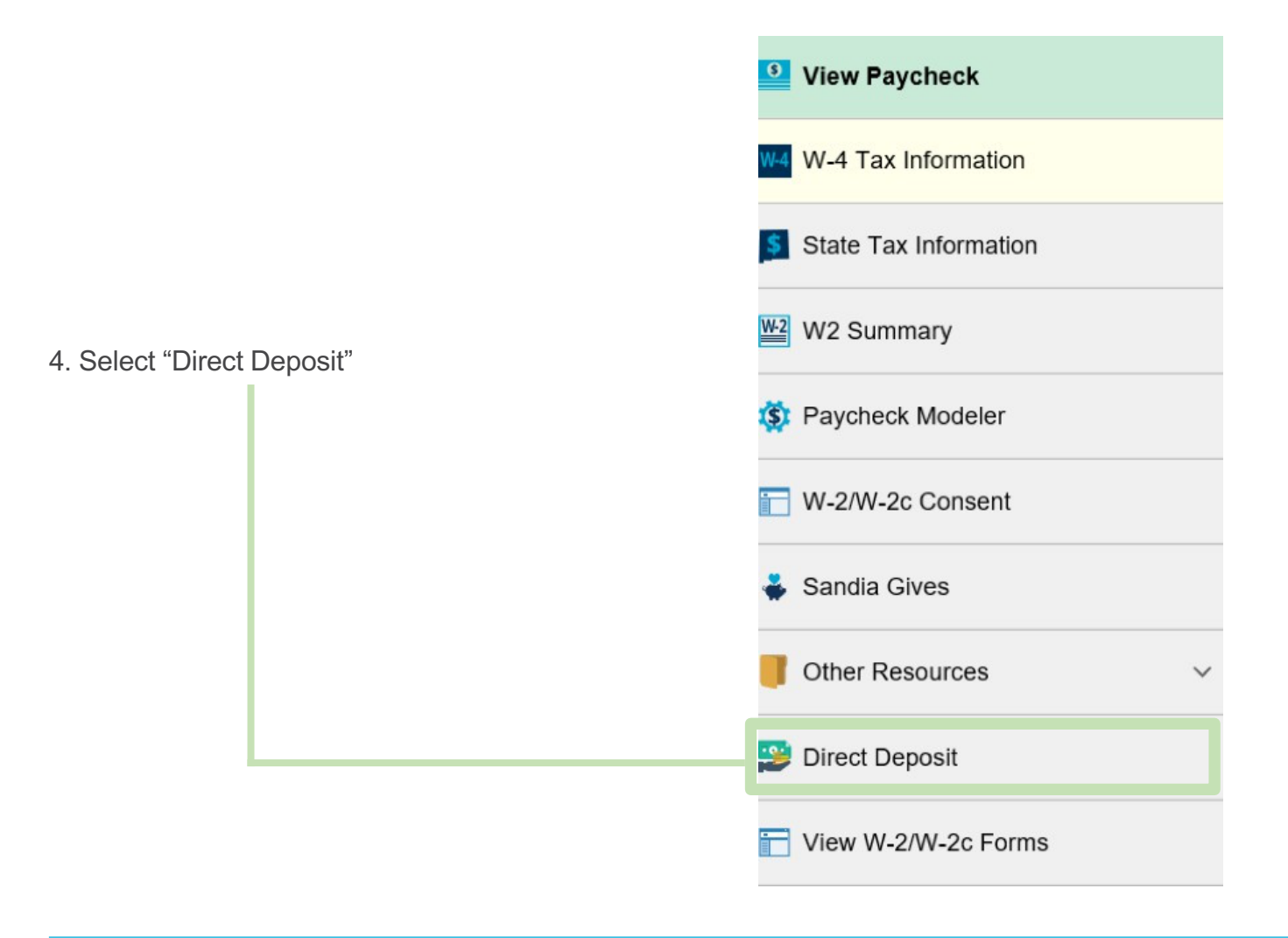

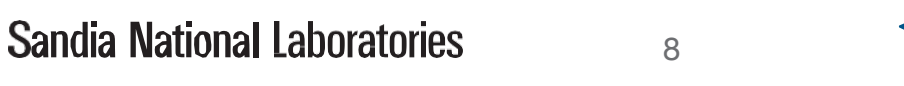

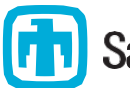

5. Select the plus (+) sign to add a direct deposit

| ( Home                |                          |                                              | Pay                                                                    | and Taxes                                                    |                                                                 |                                               | â          | Q        | ۲       | :     |
|-----------------------|--------------------------|----------------------------------------------|------------------------------------------------------------------------|--------------------------------------------------------------|-----------------------------------------------------------------|-----------------------------------------------|------------|----------|---------|-------|
| View Paycheck         | Di rect                  | Deposit                                      |                                                                        |                                                              |                                                                 |                                               |            |          |         |       |
| W-4 Tax Information   | Va date y<br>del ay rece | our bank routing nur<br>eipt of payment. Cha | nber and account number with yo<br>nges to your direct deposit will ta | our bank prior to making any<br>ke effect on the next pay pe | y updates to your direct depos<br>eriod. Only one change per da | it. Incorrect data entry may<br>γ is allowed. | be rejecte | ed by yo | ur bank | ( and |
| State Tax Information | Ac count                 | ts                                           |                                                                        |                                                              |                                                                 |                                               |            |          |         |       |
| W2 Summary            | +                        | Ŧ                                            |                                                                        |                                                              |                                                                 |                                               |            |          |         |       |
|                       | Order                    | Nickname                                     | Payment Method                                                         | Routing Number                                               | Account Number                                                  | Account Type                                  | Amou       | nt/ Perc | ent     |       |
| S Paycheck Modeler    | 1                        | Savings1                                     | Direct Deposit                                                         | 079872547                                                    | 0.09079801                                                      | Savings                                       | \$50.0     | )        |         |       |
|                       |                          |                                              |                                                                        |                                                              |                                                                 |                                               |            |          |         |       |

| Cancel     |                      | Add Accou      | unt          |   |  |
|------------|----------------------|----------------|--------------|---|--|
|            | *Nickname            |                |              |   |  |
|            | *Payment Method      | Direct Deposit | $\checkmark$ |   |  |
| Bank       |                      |                |              |   |  |
|            | Routing Number       |                |              | 0 |  |
|            | Account Number       |                |              |   |  |
| R          | etype Account Number |                |              |   |  |
| Pay Distri | bution               |                |              |   |  |
|            | *Account Type        |                | ×            |   |  |
|            | *Deposit Type        |                | $\checkmark$ |   |  |
|            | Amount or Percent    |                |              |   |  |
|            |                      |                |              |   |  |
|            |                      |                |              |   |  |

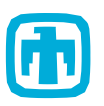

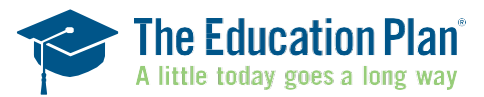

#### Step 2: Set up direct deposit with Sandia.

6. Enter the following information:

- Nickname: The Education Plan
- Routing Number: 011001234
- Account Number: Enter your account number from the The Education Plan.
- Account Type: Checking
- Deposit Type: Amount
- **Amount:** How much you would like deposited to your account with The Education Plan. This must match your direct deposit election you entered with The Education Plan

### NOTE: You will have to change the primary direct deposit amount to "Remaining Balance", or make sure the % elected for each Direct Deposit adds up to 100%

**Click Save.** Your Direct Deposit with The Education Plan is all set up to be sent from Sandia each pay period.

| Cancel                | Edit Account   |   | Sa |
|-----------------------|----------------|---|----|
| *Nickname             | Education Plan | ] |    |
| *Payment Method       | Direct Deposit |   |    |
| Bank                  |                |   |    |
| Routing Number        | 011001234      | 0 |    |
| Account Number        |                |   |    |
| Retype Account Number |                |   |    |
| Pay Distribution      |                |   |    |
| *Account Type         | Checking       | ] |    |
| *Deposit Type         | Amount         | ] |    |
| Amount                |                |   |    |
|                       |                |   |    |

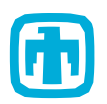

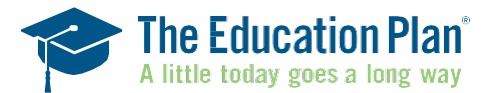

If you don't have access to Sandia's HR Self Service Homepage, you can submit the Payroll Direct Deposit form directly to HR using the Paper Form.

#### Submitting Payroll Direct Deposit Instruction via PAPER FORM

1. You can also set up Payroll Direct Deposit by filling out the Payroll paper form.

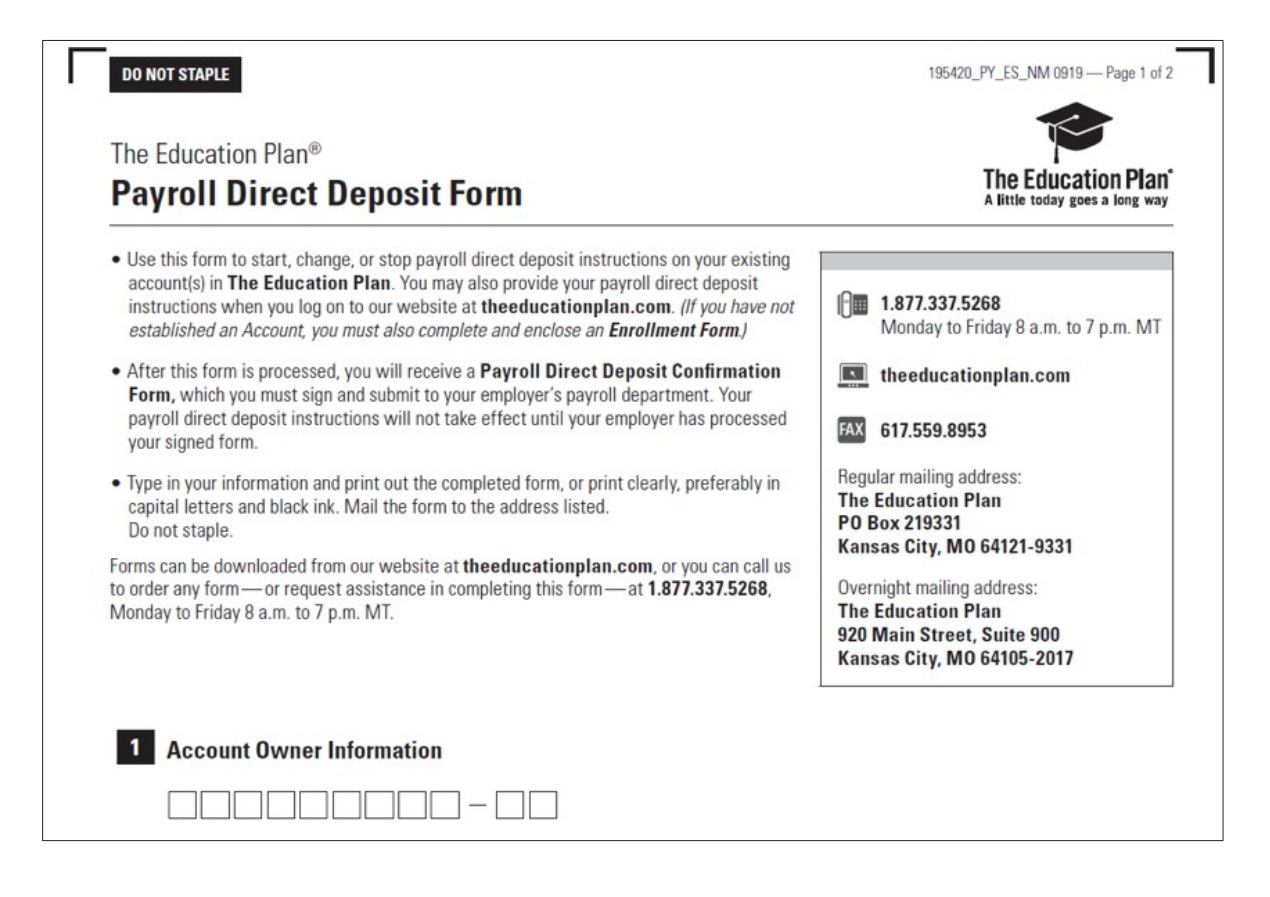

2. Once this form is received in the mail, we will setup the instructions for you.

3. We will then mail back the payroll instruction form, so that you can complete your part of the process as described in Step 6 above.

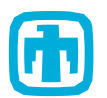

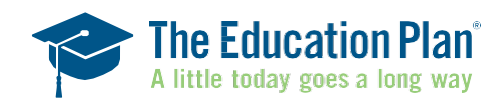

#### Example of the payroll instruction form with cover letter:

Month dd, ccyy

Dear [First Name] [MI] [Last Name],

Thank you for choosing to save with The Education Plan.

We recently processed your payroll direct deposit request. To initiate these changes with your employer, you must do the following:

- Complete Step 1 of the enclosed Payroll Direct Deposit Form with your signature, SSN, and the date.
- 2. Give the completed form to your employer's payroll contact.

By taking these steps, you can help ensure that your future contributions go to work for you as soon as possible. Please note that in some instances your employer's payroll office may require one complete pay period to implement your payroll direct deposit instructions. Consequently, you may experience one pay period without a payroll direct deposit for your account.

If you have any questions, please visit our website at **theeducationplan.com** or call a Client Service Representative at **1.877.337.5268** Monday through Friday from 8:00 a.m. to 7:00 p.m. MT.

Sincerely,

The Education Plan

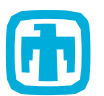

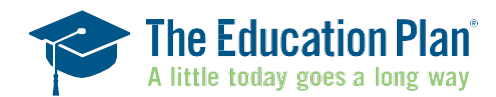

#### Example of The Education Plan Payroll Direct Deposit Form:

| Step 1. Employee Instructions                                                                                    |                                                                         |                                                   |
|----------------------------------------------------------------------------------------------------|-------------------------------------------------------------------------|---------------------------------------------------|
| Please sign this page, include your Social s<br>employer's payroll office. Your employer w<br>receive this form. | Security number and the date, ar<br>ill initiate or change your payroll | nd submit it to your<br>direct deposit after they |
| Employee Name:                                                                                                   |                                                                         |                                                   |
| Total amount to be deposited per pay perio                                                                       | od: 82.00                                                               |                                                   |
| Employee Signature                                                                                               | Employee SSN                                                            | Date                                              |

Step 2. Employer Instructions: Establish Payroll Direct Deposit Instructions on Your Payroll System

For Employers Transmitting Funds by ACH:

Provide the following information with your transmittal. When completing an ACH electronic transfer, the transmittal must be coded for checking.

ABA Number

Account Number

580123456789

011001234

**Note:** The account number is a 12-digit field. The first 3 digits identify the bank account of The Education Plan. The last 9 digits are the first nine digits of the employee's account number in The Education Plan.

If you have any questions, please visit theeducationplan.com or call a Client Service Representative at 1.877.337.5268, Monday through Friday from 8:00 a.m. to 7:00 p.m. MT.

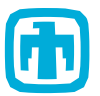

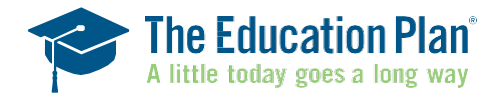